## OFFICIAL

## How to Withdraw an expense report

- > Required to edit Receipt Amount or tax declarations.
- 1. Log in to Oracle iExpense using your HAD details at <a href="https://erp.had.sa.gov.au">https://erp.had.sa.gov.au</a> on a computer (not a mobile device) connected to the SA Health network.
- 2. Click 'Internet Expenses' to take you to the Expenses Home page shown in the screenshot below.
- 3. If your expense report appears in the Track Submitted Expenses Reports table (the first table in the screenshot below), click the Withdraw icon in the same row as that expense report note that this will mean your manager will need to reapprove your expense report after confirming your decision (click 'Yes'), this will move the expense report to Update Expense Reports table.
- 4. If/once your expense report appears in the Update Expense Report table, your claim is withdrawn from the workflow. Click the Update pencil icon in the row with the relevant EXP number to edit your claim.

| ORACLE' Expense Reports                                                                                |                      |                            |                                       |                     |                            |                    |                       |           |            |          |
|----------------------------------------------------------------------------------------------------|----------------------|----------------------------|---------------------------------------|---------------------|----------------------------|--------------------|-----------------------|-----------|------------|----------|
|                                                                                                    |                      |                            | 🔒 Nav                                 | vigator 🔻 🛛 🗣       | Favorites 🔻                | G                  | Global Policy H       | lome Logo | out Prefer | rences   |
| Expenses                                                                                               |                      |                            |                                       |                     |                            |                    |                       |           |            |          |
| Expenses Home   Expense Reports   Access Authorizations   Projects and Tasks   Payments Search         |                      |                            |                                       |                     |                            |                    |                       |           |            |          |
| Expenses Home                                                                                          |                      |                            |                                       |                     |                            |                    |                       |           |            |          |
| Create Expense Report Import Spreadsheet Export Spreadsheet                                            |                      |                            |                                       |                     |                            |                    |                       |           |            |          |
| Track Submitted Expense Reports                                                                        |                      |                            |                                       |                     |                            |                    |                       |           |            |          |
|                                                                                                    |                      |                            |                                       |                     |                            |                    |                       |           |            |          |
| The following expense reports are either outstanding or have been paid in the last 30 days.            |                      |                            |                                       |                     |                            |                    |                       |           |            |          |
| Report<br>Number                                                                                       | Report Submit Date 🔻 | Report Status              | Last Report Status<br>Activity (Days) | Current<br>Approver | Receipts<br>Status         | Receipts<br>Status | Report Total<br>(AUD) | Purpose I | Duplicate  | Withdraw |
| EXP407326                                                                                              | 30-Jun-2022          | Pending Your<br>Resolution | 87                                    |                     | Not Required               | Received           | 2,500.00              |           | Ē.         | D        |
| If the status is Pending Your Resolution, you were sent a notification explaining the required action. |                      |                            |                                       |                     |                            |                    |                       |           |            |          |
| Update Expense Reports                                                                                 |                      |                            |                                       |                     |                            |                    |                       |           |            |          |
| Click an Undate icon to make changes to a saved, rejected, or returned expense report                  |                      |                            |                                       |                     |                            |                    |                       |           |            |          |
| S Previous 1-5 ▼ Next 5 3                                                                              |                      |                            |                                       |                     |                            |                    |                       |           |            |          |
| Report Num                                                                                             | ber Report D         | ate 🔻                      | Status                                |                     | Report Total (AUD) Purpose |                    | Update                | Duplicate |            | Delete   |
| EXP408358                                                                                              | 06-Oct-20            | 22                         | In Progress                           |                     | 0.00                       |                    | 1                     | l l       |            | Î        |

## For more information

Medical Officer Professional Development Reimbursement System (MOPDRS) Clinical System Support & Improvement, SA Health <u>Health.PDReimbursement@sa.gov.au</u> <u>sahealth.sa.gov.au/reimburseme</u>

For Official Use Only-A1-I1

© Department for Health and Wellbeing, Government of South Australia. All rights reserved.

How to Withdraw an expense report.docx Last updated 12-Sep-23

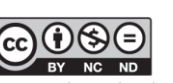

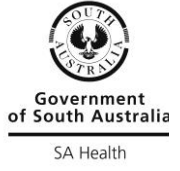

al.gov.au/creative-commons